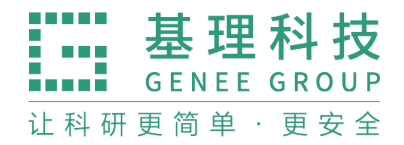

## 中国石油大学(北京)克拉玛依校区 校内财务对接 各角色使用手册

基理科技 2024.11.9

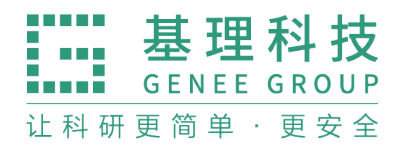

一、业务流程

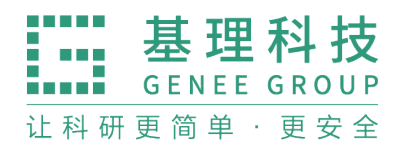

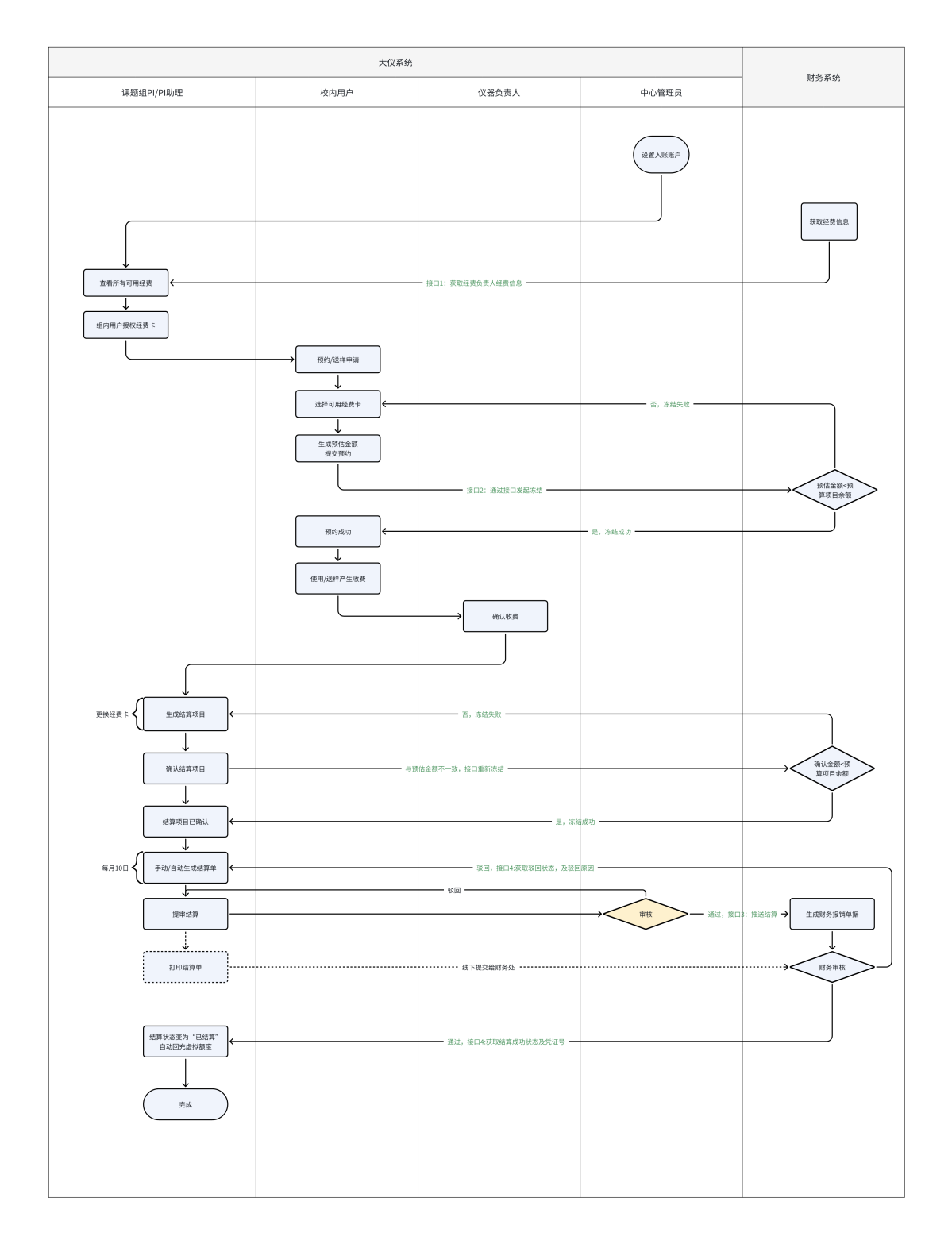

二、中心管理员操作

1.入账账户管理

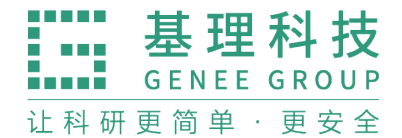

(1)中心管理员在系统设置-仪器管理-入账账户管理中可以添加/编辑/删除入账账户;

| PKONG  |   |             |              |                    |                                                            | ○ 客服: 4     | 00-017-5664 语言 | 中文         |        | Ŧ           | ۵        | # 通用     #     #     #     #     #     #     #     #     #     #     #     #     #     #     #     #     #     #     #     #     #     #     #     #     #     #     #     #     #     #     #     #     #     #     #     #     #     #     #     #     #     #     #     #     #     #     #     #     #     #     #     #     #     #     #     #     #     #     #     #     #     #     #     #     #     #     #     #     #     #     #     #     #     #     #     #     #     #     #     #     #     #     #     #     #     #     #     #     #     #     #     #     #     #     #     #     #     #     #     #     #     #     #     #     #     #     #     #     #     #     #     #     #     #     #     #     #     #     #     #     #     #     #     #     #     #     #     #     #     #     #     #     #     #     #     #     #     #     #     #     #     #     #     #     #     #     #     #     #     #     #     #     #     #     #     #     #     #     #     #     #     #     #     #     #     #     #     #     #     #     #     #     #     #     #     #     #     #     #     #     #     #     #     #     #     #     #     #     #     #     #     #     #     #     #     #     #     #     #     #     #     #     #     #     #     #     #     #     #     #     #     #     #     #     #     #     #     #     #     #     #     #     #     #     #     #     #     #     #     #     #     #     #     #     #     #     #     #     #     #     #     #     #     #     #     #     #     #     #     #     #     #     #     #     #     #     #     #     #     #     #     #     #     #     #     #     #     #     #     #     #     #     #     #     #     #     #     #     #     #     #     #     #     #     #     #     #     #     #     #     #     #     #     #     #     #     #     #     #     #     #     #     #     #     #     #     #     #     #     #     #     #     #     #     #     #     #     #     #     #     #     #     #     #     #     #     #     #     #     #     #     #     #     #     #     #     #     #     # |
|--------|---|-------------|--------------|--------------------|------------------------------------------------------------|-------------|----------------|------------|--------|-------------|----------|----------------------------------------------------------------------------------------------------|
| 夏 技术支持 |   | 系统设置        | Ar CO XL III | -17 448 At 20, 888 | NAK ANY NYI JANK ANY NYI NYI NYI NYI NYI NYI NYI NYI NYI N | * 9 80 19   | **-2-***       | 4040 in ih |        |             |          | Z (0 D +                                                                                                    |
| 信用管理   | ^ | WHENT ROUML | 旧州改重         | 夕林仲议里              |                                                            | 成以皆理        | 12/1/2/17      | 9E970149   | 小衣旨垤   | 地理证量        | 奴丽守八     | 28.5% [2] 104                                                                                                    |
| 人员管理   | ^ | 仪器分类        | 用户标签         | 送样设置               | 预约设置 入账管理                                                  | 督促报销设置      | 超級密码           |            |        |             |          |                                                                                                    |
| 资源管理   | ^ | 收费平台名称      | 请输入收费平台名     | 称 高级搜索             | ~                                                          |             |                |            |        |             |          |                                                                                                    |
| 财务管理   | ^ | + 添加        |              |                    |                                                            |             |                |            |        |             |          |                                                                                                    |
| 辅助管理   | ^ |             |              | -                  |                                                            |             |                |            | -      |             | -        |                                                                                                    |
| 数据中台   | ^ | 単位名称        |              | 半台属性               | 收费半台名称                                                     | 收费半台代码      | 转入项目代码         | 转入项目名称     | 半台负责人  | 负责人电话       | 半台耶 操作   | ſF                                                                                                    |
| 其他     | ^ | 校区领导        |              | 公共服务平台             | 机组3                                                        | DM003       | XM003          | 项目003      | 技术支持   | 02283719730 | 技术支 编    | 識 删除                                                                                                    |
|        |   | 机关          |              | 其他设备单位             | 机组2                                                        | DM002       | XM002          | 项目002      | 技术支持   | 02283719730 | 技术支 编    | 識 删除                                                                                                    |
|        |   | 物理学院        |              | 其他设备单位             | 机组1                                                        | DM001       | XM001          | 项目001      | 技术支持   | 02283719730 | pingta 編 | 歯 删除                                                                                                    |
|        |   | 中国石油大学      | (北京)克拉玛依林    | 校区 公共服务平台          | 分析测试中心分析测试平台                                               | ceshi-bm-01 | KLPC20240001   | 测试项目名称-0   | 1 技术支持 | 02283719730 | 技术支 编    | 辑 删除                                                                                                    |
|        |   |             |              |                    |                                                            |             |                |            |        |             |          |                                                                                                    |
|        |   |             |              |                    |                                                            |             |                |            |        |             |          |                                                                                                    |

(2) 入账账户信息可以设置转入平台代码和转入项目代码;

| 编辑平台             | ×        |
|------------------|----------|
| * 单位名称           | 平台属性     |
| 校区领导    ▼        | 公共服务平台   |
| * 收费平台名称         | * 收费平台代码 |
| 机组3              | DM003    |
| * 转入项目代码         | * 转入项目名称 |
| XM003            | 项目003    |
| * 平台负责人          |          |
| 技术支持(大型仪器共享管理系统) |          |
| * 平台联系人          |          |
| 技术支持(大型仪器共享管理系统) |          |
|                  | 取消修改     |

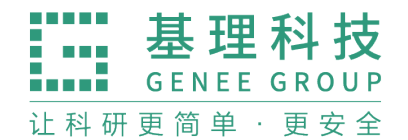

2. 信用额度设置

(1) 中心管理员可在现有财务中心模块下,添加学校财务部门。

| PKONG         |   |                  | ♀ 客服: 400-017-5664 语言 | 中文  |     | - 1 🔅 🧕 # | 通用户 🔻      |
|---------------|---|------------------|-----------------------|-----|-----|-----------|------------|
| <b>夏</b> 技术支持 |   | 财务管理             |                       |     |     |           |            |
| ● 个人主页        |   | 财务部门列表           |                       |     |     |           |            |
| 信用管理          | ^ |                  |                       |     |     |           |            |
| 人员管理          | ^ | 名称 请输入名称 高级搜索 ~  |                       |     |     |           | 搜索         |
| 资源管理          | ^ | + 添加财务部门         |                       |     |     |           |            |
| 财务管理          | ~ |                  |                       |     |     |           |            |
| 🗈 财务中心        |   | 名称               | 组约                    | 只机构 | 负责人 | 备注        | 操作快捷<br>链接 |
| ≇ 结算管理        |   | 中国石油大学(北京)克拉玛依校区 |                       |     |     | -         | 编辑         |
| 辅助管理          | ^ |                  |                       |     |     |           |            |
| 数据中台          | ^ |                  |                       |     |     |           |            |
| 其他            | ~ |                  |                       |     |     |           |            |

(2) 中心管理员可进入财务部门下添加多个课题组, 根据实际情况分配信用

| ~              |   |                    |                      |       |              |            |       |                        |                  |         |             |          |              |
|----------------|---|--------------------|----------------------|-------|--------------|------------|-------|------------------------|------------------|---------|-------------|----------|--------------|
| KONG           |   |                    |                      |       | ◎ 客服: 400-01 | 17-5664 语言 | 中文    |                        |                  | -       | 1           | ۵ 🧕      | 普通用户         |
| 技术支持<br>↑ 个人主页 |   | 财务部门列表 / 中国石油大学(北京 | (小 <b>六</b> ) 克拉玛依校区 |       |              |            |       |                        |                  |         |             |          | A (c)15      |
| 信用管理           | ^ | 中国石油大学             | (北京)克拉地              | 的依松区  |              |            |       |                        |                  |         |             |          | シル田市         |
| 人员管理           | ^ | Ţ.                 |                      |       |              |            |       |                        |                  |         |             |          |              |
| 资源管理           | ^ | 财务帐号 明细 对[         | ĸ                    |       |              |            |       |                        |                  |         |             |          |              |
| 财务管理           | ~ |                    | n                    |       |              |            |       |                        |                  |         |             |          | _            |
| ◎ 财务中心         |   | 课题组 请输入课题组         | 高级搜索 丶               |       |              |            |       |                        |                  |         |             |          | 搜索           |
| ● 结算管理         |   |                    |                      |       | -            |            |       | <b>⊢</b> μαλ·¥11 112 4 | 10.00 总费田·       | ¥21 526 | <u>90</u> न | 田全麵·¥    | 1 090 883 10 |
| 辅助管理           | ^ | + 添加账号 + 抗重设直信     |                      | 1 61  | ch.          |            |       |                        | 10.00, 12494715. | 121,020 | ,           | /13/2008 | 1,000,000.10 |
| 数据中台           | ^ |                    | 转入                   |       |              | 转出         |       |                        |                  |         |             |          |              |
| 其他             | ^ | 课题组                | 本地充值                 | 调账    | 本地扣费         | 使用         | 调账    | 可用茉額                   | 信用額度             | 操作      |             |          |              |
|                |   | 大型仪器共享管理系统 (1)     | ¥0.00                | ¥0.00 | ¥0.00        | ¥459.90    | ¥0.00 | ¥-459.90               | ¥2,000.00        | 充值      | 扣费          | 信用額度     | 删除           |
|                |   | 测试课题组 (2)          | ¥0.00                | ¥0.00 | ¥0.00        | ¥180.00    | ¥0.00 | ¥-180.00               | ¥2,000.00        | 充值      | 扣费          | 信用額度     | 删除           |
|                |   | 张三课题组 (3)          | ¥0.00                | ¥0.00 | ¥0.00        | ¥15.00     | ¥0.00 | ¥-15.00                | ¥2,000.00        | 充值      | 扣费          | 信用額度     | 删除           |
|                |   | 仪器使用临时实验室 (4)      | ¥0.00                | ¥0.00 | ¥0.00        | ¥10.00     | ¥0.00 | ¥-10.00                | ¥0.00            | 充值      | 扣费          | 信用額度     | 删除           |
|                |   | 陈佳课题组 (5)          | ¥0.00                | ¥0.00 | ₩0.00        | ¥300.00    | ¥0.00 | ¥-300.00               | ¥0.00            | 充值      | 扣费          | 信用額度     | 删除           |
|                |   | 杨虎课题组 (6)          | ¥0.00                | ¥0.00 | ¥0.00        | ¥300.00    | ¥0.00 | ¥-300.00               | ¥0.00            | 充值      | 扣费          | 信用額度     | 删除           |
|                |   | 李楠课题组 (7)          | ¥0.00                | ¥0.00 | ¥0.00        | ¥66.00     | ¥0.00 | ¥-66.00                | ¥0.00            | 充值      | 扣费          | 信用額度     | 删除           |
|                |   | 仪器管理员 (9)          | ¥0.00                | ¥0.00 | ¥0.00        | ¥0.00      | ¥0.00 | ¥0.00                  | ¥5,000.00        | 充值      | 扣费          | 信用額度     | 删除           |
|                |   | 夏冬梅课题组 (10)        | ¥0.00                | ¥0.00 | ¥0.00        | ¥0.00      | ¥0.00 | ¥0.00                  | ¥5,000.00        | 充值      | 扣费          | 信用額度     | 删除           |

额度。

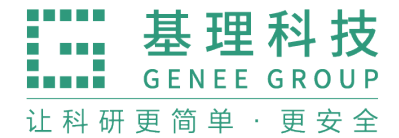

| 批量设置信用 | ]额度    |        |    | ×  |
|--------|--------|--------|----|----|
|        |        |        |    |    |
|        | 仪器控课题组 | 测试课题组  |    |    |
| 课题组    | 仪器管理员  | 夏冬梅课题组 |    |    |
|        |        |        |    |    |
| 组织机构   |        |        |    |    |
| 信用额度   | 5000   |        |    |    |
|        |        |        |    |    |
|        |        |        | 取消 | 保存 |

3. 督促结算管理

(1)中心管理员可在系统设置-仪器管理-督促报销设置下按需设置督促结算的 阈值规则,具体包括封禁阈值、结算提醒和课题组白名单,设置完毕实时生 效。

(2) 督促报销管理能有效帮助课题组在规定时间内进行结算;

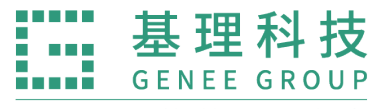

让科研更简单·更安全

| PKONG  |   |        |            |                  |                     |            | ○ 客服: 4  | 00-017-5664 语 | 中文   |      |      | • ① ③ | 🧕 普通用户 | Ŧ        |
|--------|---|--------|------------|------------------|---------------------|------------|----------|---------------|------|------|------|-------|--------|----------|
| 🐻 技术支持 |   | 系统设置   |            |                  |                     |            |          |               |      |      |      |       |        |          |
| ● 个人主页 |   | 偏好设置   | 信用设置       | 多媒体设置            | 通知设置                | 仪器管理       | 成员管理     | 技术支持          | 组织机构 | 列表管理 | 地理位置 | 数据导入  | 系统日志   |          |
| 信用管理   | ^ |        |            |                  |                     |            |          |               |      |      |      |       |        |          |
| 人员管理   | ^ | 仪器分类   | 用户标签       | 送样设置             | 預约设置                | 入账管理       | 督促报销设置   | 超级密码          |      |      |      |       |        |          |
| 资源管理   | ^ | ┃ 封禁阀值 |            |                  |                     |            |          |               |      |      |      |       |        |          |
| 财务管理   | ^ | ✔ 当系统i | 果题组存在超     | 90 天未结算的4        | <b>文费时,禁止全组</b>     | 用户预约/送样/使用 | 目系统仪器。   |               |      |      |      |       |        |          |
| 辅助管理   | ^ | 结算提醒   |            |                  |                     |            |          |               |      |      |      |       |        | 快捷<br>链接 |
| 数据中台   | ^ | ✔ 当系统ì | 果题组信用額度使   | 用占比超过 80         | %,系统自动              | 预警。        |          |               |      |      |      |       |        |          |
| 其他     | ^ | ✓ 当系统  | 実際組存在 30   | 天前"未结算"的         | 收费时 自动为F            | 可发送餐促结算提高  | <b>2</b> |               |      |      |      |       |        |          |
|        |   |        |            | 20.7-1-0-0-10 ER | xx ++ + + 4 24 dot+ | m 201      |          |               |      |      |      |       |        |          |
|        |   | ☑ 週过消》 | 3.中心旋躍 🔽 : | 迪过即汗龙隆 🗹         | 迎过右下用绊圆5            | 龙隆         |          |               |      |      |      |       |        |          |
|        |   | 日名単    |            |                  |                     |            |          |               |      |      |      |       |        |          |
|        |   |        |            |                  |                     |            |          |               |      |      |      |       |        |          |
|        |   |        |            |                  |                     |            |          |               |      |      |      |       |        |          |
|        |   | *加入白名的 | 自的课题组,达到   | 封禁阀值也不影响         | 组内成员的预约/追           | 送样/使用仪器。   |          |               |      |      |      |       | 取選 坦杰  |          |
|        |   |        |            |                  |                     |            |          |               |      |      |      |       | AA./H  | 1        |
|        |   |        |            |                  |                     |            |          |               |      |      |      |       |        |          |

4.结算管理

(1) 结算项目查看

①点击左侧菜单栏财务管理下「结算管理」打开新页面,点击「结算项目」

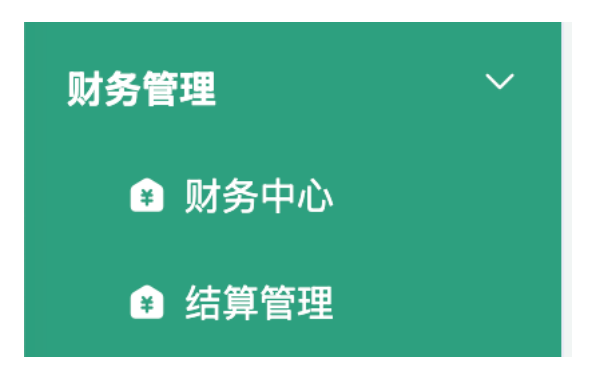

②可查看系统所有结算项目,即收费产生后机主已确认的待结算的 项目;

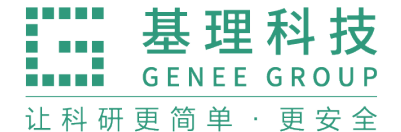

| <b>P</b> KONG |                    |           |            |          |          |              | 箸                 | 服: 400-017-5664 | 当前课题组: 🕇 | 型仪器共享管理  | 黒系统 ▼ 技オ   | (支持 ₫)  |
|---------------|--------------------|-----------|------------|----------|----------|--------------|-------------------|-----------------|----------|----------|------------|---------|
| 经费管理          | 结算项目               |           |            |          |          |              |                   |                 |          |          |            |         |
| 结算项目          | 组内结算项目 所有结         | 算项目       |            |          |          |              |                   |                 |          |          |            |         |
| 结算单           |                    |           |            |          |          |              |                   |                 |          |          |            |         |
|               | 计费编号               |           | 计费时间       |          | ·        | 仪器名称         |                   |                 | 仪器收费平    | 台        |            |         |
|               | 仪器编号               |           | 仪器负责人      |          |          | 使用者姓         | 名/学工号             |                 | 课题组      |          |            |         |
|               | 金额范围               | -         | 仪器组织机构     |          |          | 经费卡号         |                   |                 | 入账账号     |          |            |         |
|               | 确认状态 全部            | ~         | 结算单号       |          |          | 订单编号         |                   |                 | 制单状态     | 待制单      |            | \$      |
|               | 结算状态全部             | \$        |            |          |          |              |                   |                 |          |          |            |         |
|               |                    |           |            |          |          |              |                   |                 |          |          | 搜索         | 导出      |
|               |                    |           |            |          |          |              |                   |                 |          |          | 合计: ¥ 14,8 | 322.90元 |
|               | (2) 弗上日            | 计表信号 人    |            |          |          | Y 88 84 27 1 | AV 58 49 40 10 10 | い思いの表示ム         |          | - 45     | ** 0 **    | 48.00   |
|               | 经风下亏               | II 货编号 12 | (591011) D | ·品编写 1X  | ·曾贝页八 12 | 「日本大小へ       | 化器组织机构            |                 | 2        | 2.154    | 170020     | SRIF    |
|               | KLDF20210016(¥250) | 000100 3  | 则试仪器1 yi   | qOO1 jiz | thu1 ji  | zhu1         |                   | 分析测试中心分析测       | 武平台      | ¥ 250.00 | 2          |         |
|               | KLH20240008(¥150)  | 000120    | 则试仪器1 y    | jiz jiz  | thu1 ji: | zhu1         |                   | 分析测试中心分析测       | 试平台      | ¥ 150.00 | 1          |         |
|               | KLH20240049(¥150)  | 000119    | 则试仪器1 yi   | q001 jiz | thu1 ji  | zhu1         |                   | 分析测试中心分析测       | 试平台      | ¥ 150.00 | 1          |         |
|               | KLH20240008(¥150)  | 000116    | 则试仪器1 yi   | j001 jiz | thu1 ji  | zhu1         |                   | 分析测试中心分析测       | 间试平台     | ¥ 150.00 | 1          |         |
|               | KLH20240008(¥150)  | 000115    | 则试仪器1 y    | į001 jiz | thu1 ji: | zhu1         |                   | 分析测试中心分析测       | 试平台      | ¥ 150.00 | 1          |         |
|               | KLH20240049(¥550)  | 000104    | 则试仪器1 yi   | q001 jiz | thu1 ji  | zhu1         |                   | 分析测试中心分析测       | 间试平台     | ¥ 550.00 | 5          |         |
|               | KLDF20210016(¥150) | 000099    | 则试仪器1 y    | į001 jiz | thu1 ji  | zhu1         |                   | 分析测试中心分析测       | 试平台      | ¥ 150.00 | 1          |         |
|               | KLDF20210016(¥350) | 000101    | 则试仪器1 yi   | jiz      | thu1 ji  | zhu1         |                   | 分析测试中心分析测       | 试平台      | ¥ 350.00 | 3          |         |
|               |                    |           |            |          |          |              |                   |                 |          |          |            |         |

(2) 结算单审核

①进入「所有结算单」页面,筛选"待结算"状态的结算单,需要
中心管理员审核的结算单,在操作列有【通过】【驳回】按钮;
②中心管理员可以查看详情后,对该结算单进行审批操作;

| <ul> <li>PKONG</li> <li></li></ul> | 结算单<br>組内結算单 所有結<br>結算状态 (符結算<br>結算単提交时间<br>入账账号 | 算单<br>] - [] | <ul> <li>◆ 结算单号</li> <li>结算时间</li> <li>课题组</li> </ul> | ()• (       | 收费平台<br>经费卡号      |            | 客服: 400-017-566        | <ul> <li>4 当前课题组:</li> <li>预約单号</li> <li>结算金額</li> </ul> | 大型仪器共享管理             | 系统 ▼ 技术支持<br>●<br>授案 | <u>ڻ</u> |
|------------------------------------|--------------------------------------------------|--------------|-------------------------------------------------------|-------------|-------------------|------------|------------------------|----------------------------------------------------------|----------------------|----------------------|----------|
|                                    |                                                  |              |                                                       |             | 3个待结算(合计:¥310.00元 | 5)、0个结算中(1 | 合计: <b>¥ 0.00</b> 元)、( | I个已结算(合计:¥                                               | <b>0.00</b> 元)、0个已驳回 | (合计: ¥0.00元)         |          |
|                                    | 经费卡号                                             | 结算状态         | 结算单号                                                  | 入账平台        | 入账账号              | 预约单号       | 凭证号 绐                  | 算单提交时间                                                   | 结算时间                 | 操作                   |          |
|                                    | KLH20240049(¥100)                                | 待结算          | 202411080002                                          | 分析测试中心分析测试平 | 台 KLPC20240001    | -          |                        |                                                          | - <u>a</u>           | 看详情 通过 驳回            |          |
|                                    | KLH20240050(¥205)                                | 待结算          | 202410310003                                          | 分析测试中心分析测试平 | 台 KLPC20240001    | -          |                        |                                                          | - ±                  | 看详情 通过 驳回            |          |
|                                    | 01-01(¥5)                                        | 待结算          | 202410240002                                          | 测试struct-01 | ceshi-xm-01       | -          |                        |                                                          | · ±                  | 看详情 通过 驳回            |          |

③点击【通过】后该结算单将通过接口转入财务系统中;④点击【驳回】填写驳回原因,需要课题组 PI/PI 助理重新处理后再

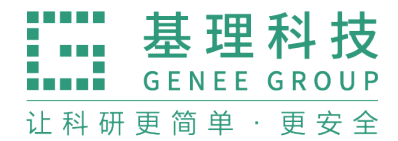

提审;

| 结算状态    | 结算单号           | 入账平台         | 入账账号         | 课題组    | 仪器名称 | 仪器编号        | 结算单类 | 操作   |
|---------|----------------|--------------|--------------|--------|------|-------------|------|------|
| 待结算     | XW202410300006 | 中国银行昆明市聚贤街支行 | 137284641709 | 校外课题组1 | 仪器1  | 198900813-1 | 校外结算 | 查看详情 |
| 已结算     | XW202410300005 | 中国银行昆明市聚贤街支行 | 137284641709 | 校外课题组1 | 仪器1  | 198900813-1 | 校外结算 | 查看详情 |
| □ 48 99 | XW202410300004 | 中国银行昆明市聚贤街支行 | 137284641709 | 校外课题组1 | 仪器1  | 198900813-1 | 校外结算 | 查看详情 |
| 待结算 ?   | XW202410280012 | 中国银行昆明市聚贤街支行 | 137284641709 | 校外课题组1 | 仪器1  | 198900813-1 | 校外结算 | 查看详情 |
| 已结算     | XW202410280011 | 中国银行昆明市聚贤街支行 | 137284641709 | 校外课题组1 | 仪器1  | 198900813-1 | 校外结算 | 查看详情 |

5. 查看所有收费结算状态

(1) 在快捷链接-使用计费-所有仪器的使用收费页卡内, 展现系统 所有收费;

(2)可以按确认状态、结算状态、结算单号、凭证号进行组合搜索查询。

| PKONG  |          |                |                |                     |        |      |              | ◎ 客服: 400 | -017-5664 语言 | 中文   |                                                         | • () (3)                                        | 💈 普通用户 🔻                         |
|--------|----------|----------------|----------------|---------------------|--------|------|--------------|-----------|--------------|------|---------------------------------------------------------|-------------------------------------------------|----------------------------------|
|        |          | 仪器管理           |                |                     |        |      |              |           |              |      |                                                         |                                                 |                                  |
|        |          | 仪器列表           | 所有仪器           | 的使用收费               | _      |      |              |           |              |      |                                                         |                                                 |                                  |
| 信用管理   | <b>`</b> |                |                |                     |        |      |              |           |              |      |                                                         |                                                 |                                  |
| 人员管理 🗸 | ~        | 计费编号           | 请输入计费编号        |                     | 高级搜索 ~ |      |              |           |              |      |                                                         |                                                 | 搜索                               |
| 资源管理   | -        | 土 导出           | 8 打印           |                     |        |      |              |           |              |      | 总收费 20566.9                                             | 元、已报销 <b>2915</b>                               | 元、未报销 17651.9 元                  |
| こ 仪器管理 |          |                |                |                     |        |      |              |           |              |      |                                                         | 1 2 3                                           | 4 下一页 屋页                         |
| ▶ 收费确认 |          |                |                |                     |        |      |              |           |              |      |                                                         | 1 - 0                                           | 使用记录 链接                          |
| 财务管理   | ~        | 计贯骗号           | 仪器             | 使用者                 | 備认状态   | 结算状态 | 结算甲号         | 凭证号       | 结算时间         | 支付万式 | 收费                                                      | 收费类型                                            | 預约记录                             |
| 辅助管理   | ~        | 000091         | 测试仪器2          | ceshi1<br>音見速照码     | 确认完成   | 结算中  | 202411070011 |           |              | -    | 您负责的所有仪器                                                | 送料的费<br>的收费情况 0                                 | 使用计费                             |
| 数据中台   | ~        |                |                |                     |        |      |              |           |              |      | 所有仪器的使用收                                                | 7                                               | 送样记录                             |
| 其他     | ~        | 000125         | 测试仪器2          | 章星<br>章星课题组         | 等待确认   | 待入账  |              |           |              |      | 2024/11/09 08:19<br>¥322.00                             | 预约收费<br>05:06:20 - 08:19                        | 信用明细                             |
|        |          | 000126         | 测试仪器2          | <b>章星</b><br>章星课题组  | 确认完成   | 结算中  | 202411080001 | -         | -            | -    | 2024/11/08 16:19<br>估计收费 ¥100.00<br>实际收费 <b>¥200.00</b> | 使用收费<br>使用编号 <b>#0003</b><br>11/08 15:20:00 - 1 | 系统更新信息<br>3 <b>61</b><br>6:19:59 |
|        |          | 000092         | 测试仪器2          | ceshi1<br>章星课题组     | 确认完成   | 结算中  | 202411070011 |           |              |      | 2024/11/08 14:39<br>¥150.00                             | 送样收费<br>送样编号 <b>#0000</b><br>11/07 14:02:26     | )75                              |
|        |          | 000121         | 测试仪器1          | <b>黄松松</b><br>章星课题组 | 等待确认   | 待入账  | -            | -         |              | -    | 2024/11/08 14:35<br><b>¥150.00</b>                      | 送样收费<br>送样编号 <b>#0000</b>                       | 确认编辑<br>198                      |
|        |          | 000120         | 测试仪器1          | <b>黄松松</b><br>章星课题组 | 确认完成   | 待结算  | -            |           |              | -    | 2024/11/08 13:54<br>¥150.00                             | 送样收费<br>送样编号 <b>#0000</b>                       | 192                              |
|        |          | 000119         | 测试仪器1          | <b>黄松松</b><br>章星课题组 | 确认完成   | 待结算  |              |           |              |      | 2024/11/08 13:53<br><b>¥150.00</b>                      | 送样收费<br>送样编号 <b>#0000</b>                       | )91                              |
|        |          | 000116         | 测试仪器1          | <b>黄松松</b><br>章星课题组 | 确认完成   | 待结算  |              |           |              |      | 2024/11/08 11:24<br>¥150.00                             | 送样收费<br>送样编号 <b>#0000</b>                       | )90                              |
|        |          | 3.30.0 support | @geneegroup.co | m                   |        |      |              |           |              |      | 幕理科技 ◎ 2                                                | 024 版权所有, 保留利                                   | 后有权利, 2024/11/09 03:34:39        |

三、课题组负责人&课题组成员

1. 设置 PI 助理

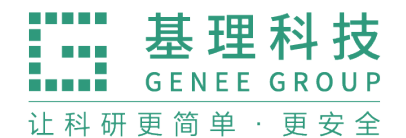

- (1) 课题组负责人可以对组内成员设置角色为 "PI 助理"
- (2) 设置完成后, 该用户隔天即可替 PI 对组内结算进行处理;

| PKONG           |   |                               |         |       |         | ○ 客服: 400-017-5664 语言 | 中文 | • | ٢ | 😨 课题组负责人 | Ŧ |
|-----------------|---|-------------------------------|---------|-------|---------|-----------------------|----|---|---|----------|---|
| 夏 pi1<br>♠ 个人主页 |   | 成员目录 / pl1zhull1<br>pi1zhuli1 | / 修改    |       |         |                       |    |   |   |          |   |
| 资源管理            | ^ | 基本 角色                         | 帐号      | 消息通知  | 客户端密码设置 |                       |    |   |   |          |   |
| 财务管理            | ^ |                               |         |       |         |                       |    |   |   |          |   |
| 辅助管理            | ^ |                               | 请选择所属分  | 組     |         |                       |    |   |   |          |   |
| 数据中台            | ^ |                               | 学生      |       |         |                       |    |   |   |          |   |
| 其他              | ^ |                               | ✔ 教师    |       |         |                       |    |   |   |          |   |
|                 |   |                               | 📃 课题组负责 | 责人    |         |                       |    |   |   |          |   |
|                 |   |                               | ✓ PI助理  |       |         |                       |    |   |   |          |   |
|                 |   |                               | 数据上报-   | 辅助填报人 |         |                       |    |   |   |          |   |
|                 |   |                               | 🗌 过期成员  |       |         |                       |    |   |   |          |   |
|                 |   |                               | ✔ 目前成员  |       |         |                       |    |   |   |          |   |
|                 |   |                               |         |       |         |                       |    |   |   |          |   |
|                 |   |                               |         |       |         |                       |    |   |   |          |   |
|                 |   |                               |         |       |         |                       |    |   | H | 双消 保存修改  |   |

2. 经费授权管理

(1) 进入「结算管理-经费管理」可见我的经费页卡;

(2) 可以查看经费卡余额

(3) 可以在操作列开启授权,开启后组内用户均可使用该经费,额 度组内共享;

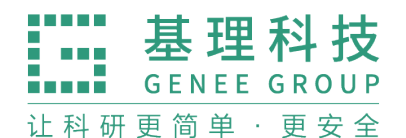

| PKONG |      |      |      |      |      | 客服: 400-017-566 | + 当前课题组: | 章星课题组 ▼ | 章星 🔿     |
|-------|------|------|------|------|------|-----------------|----------|---------|----------|
| 经费管理  | 经费管理 |      |      |      |      |                 |          |         |          |
| 结算项目  | 我的经费 |      |      |      |      |                 |          |         |          |
| 结算单   |      |      |      |      |      |                 |          |         |          |
|       | 经费卡号 | 部门编号 | 5    |      | 部门名称 | 项目编号            |          |         |          |
|       | 项目名称 |      |      |      |      |                 |          | 搜索      | 更新       |
|       |      |      |      |      |      |                 |          |         |          |
|       | 经费卡号 | 部门编号 | 部门名称 | 项目编号 | 项目名称 | 负责人             | 測试费余制    | 1       | 操作列      |
|       |      |      |      |      |      | 章星              | 显示余额     | 查看授权    | ĦΟ       |
|       |      |      |      |      |      | 章星              | 显示余额     | 查看授权    | Ħ        |
|       |      |      |      |      |      | 章星              | 显示余额     | 查看授权    | Ŧ        |
|       |      |      |      |      |      | 章星              | 显示余额     | 查看授权    | <b>#</b> |
|       |      |      |      |      |      | 章星              | 显示余额     | 查看授权    | <b>#</b> |
|       |      |      |      |      |      | 章星              | 显示余额     | 查看授权    | Ħ O      |
|       |      |      |      |      |      | 章星              | 显示余额     | 查看授权    | Ħ        |
|       |      |      |      |      |      |                 | ¥ 1000   | 查看授权    | ×        |
|       |      |      |      |      |      | jiaoshi1        | ¥ 100000 | 查看授权 🌘  | ) ×      |
|       |      |      |      |      |      |                 |          |         |          |
|       |      |      |      |      |      |                 |          |         | 1        |

3. 用户预约/送样

(1)用户预约/申请送样时必须选择被授权的经费卡,如果无经费卡,需要课题组负责人(PI)进行授权操作,否则无法预约/送样/使用仪器;

(2)提交预约/送样时会冻结经费卡内预约估计收费,如果经费不足则无法预约成功;

 GENEE GROUP

 让科研更简单·更安全

基理科技

| 添加使用预约                |                     | ×     |
|-----------------------|---------------------|-------|
| 预约信息                  |                     | * 必填项 |
| 主题                    | 关联项目                |       |
| 仪器使用预约                |                     |       |
| 起始时间                  | 结束时间                |       |
| 2024-11-09 14:58:42   | 2024-11-09 16:21:27 |       |
|                       |                     |       |
| T+III日ASA<br>样品数<br>1 |                     |       |
|                       | 保存                  | 取消    |

4. 确认结算项目

(1)进入「结算管理」可见组内所有结算项目,可以对确认状态为"未确认"的项目进行【修改经费卡】 / 【批量修改经费卡】操

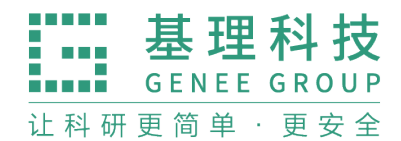

作;

| ₽коng |       |                     |        |              |       |        |         |            | 客服:        | 400-017-5664 | 当前  | 课题组:章星课题组 ▼ 章星 ዕ             |
|-------|-------|---------------------|--------|--------------|-------|--------|---------|------------|------------|--------------|-----|------------------------------|
| 经费管理  | 结算项目  |                     |        |              |       |        |         |            |            |              |     |                              |
| 结算项目  | 组内结算  | 项目                  |        |              |       |        |         |            |            |              |     |                              |
| 结算单   |       |                     |        |              |       |        |         |            |            |              |     |                              |
|       | 计费编号  |                     |        | 计费时间         |       | ·      | 仪器名称    |            |            | 仪器收费平台       | ŧ   |                              |
|       | 仪器编号  |                     |        | 仪器负责人        |       |        | 使用者姓名   | 3/学工号      |            | 金額范围         |     | •                            |
|       | 仪器组织机 | は勾                  |        | 经费卡号         |       |        | 入账账号    |            |            | 确认状态         | 全部  | ~                            |
|       | 结算单号  |                     |        | 订单编号         |       |        | 制单状态    | 待制单        | ٢          | 结算状态         | 全部  | \$                           |
|       |       |                     |        |              |       |        |         |            |            |              |     | 搜索 导出                        |
|       | 已选0条  | 共计0元 生成结算单          | 批量修改   | <b>奴经费卡号</b> | 批量确认  | 批量取消确认 | 批量撤回 温馨 | 提示: 同一课题组、 | 使用同一仪器入账账号 | 、同一经费卡的      | 结算项 | 合计: ¥12,607.00元<br>页目生成一张结算单 |
|       |       | 经费卡号                | 计费编号   | 仪器名称         | 仪器编号  | 仪器负责人  | 仪器联系人   | 仪器组织机构     | 仪器收费平台     | ź            | 额   | 操作                           |
|       | 0     | KLDF20210016(¥250)  | 000100 | 测试仪器1        | yq001 | jizhu1 | jizhu1  |            | 分析测试中心分析测  | 则试平台         | ¥2  | 修改经费卡号 撤回收费 确认               |
|       |       | KLH20240008(¥150)   | 000120 | 测试仪器1        | yq001 | jizhu1 | jizhu1  |            | 分析测试中心分析测  | 则试平台         | ¥1  | 修改经费卡号 撤回收费 确认               |
|       |       | KLH20240049(¥150)   | 000119 | 测试仪器1        | yq001 | jizhu1 | jizhu1  |            | 分析测试中心分析测  | 则试平台         | ¥1  | 修改经费卡号 撤回收费 确认               |
|       |       | KLH20240008(¥150)   | 000116 | 测试仪器1        | yq001 | jizhu1 | jizhu1  |            | 分析测试中心分析测  | 则试平台         | ¥1  | 修改经费卡号 撤回收费 确认               |
|       |       | KLH20240008(¥150)   | 000115 | 测试仪器1        | yq001 | jizhu1 | jizhu1  |            | 分析测试中心分析测  | 则试平台         | ¥1  | 修改经费卡号 撤回收费 确认               |
|       |       | KLH20240049(¥550)   | 000104 | 测试仪器1        | yq001 | jizhu1 | jizhu1  |            | 分析测试中心分析测  | 则试平台         | ¥ξ  | 修改经费卡号 撤回收费 确认               |
|       |       | KLDF20210016(¥150)  | 000099 | 测试仪器1        | yq001 | jizhu1 | jizhu1  |            | 分析测试中心分析测  | 则试平台         | ¥1  | 修改经费卡号 撤回收费 确认               |
|       | 0     | KLDF20210016(¥350)  | 000101 | 测试仪器1        | yq001 | jizhu1 | jizhu1  |            | 分析测试中心分析测  | 则试平台         | ¥ŝ  | 取消确认                         |
|       |       | KI DE20210016/M450) | 000102 | 3回1計4公共41    | va001 | lizbut | lizhut  |            | 心轮通道中学分轮的  | 11年1月1日      | ¥7  | B0 255 200 5 1               |

(2)可以对"未确认"状态的项目进行【确认】/【批量确认】,确认后系统会与财务系统根据实际收费情况调整冻结金额及经费卡;

| Рконд |       |                    |            |           |                  |                  | 客服: 400-017-5664  | 当前课题组:章星课题组 → 章星 Ó            |
|-------|-------|--------------------|------------|-----------|------------------|------------------|-------------------|-------------------------------|
| 经费管理  | 结算项目  |                    |            |           |                  |                  |                   |                               |
| 结算项目  | 组内结算项 | 页目                 |            |           |                  | _                |                   |                               |
| 结算单   |       |                    |            | 语在此确认。    | 旦不吃诉选件管顶         | 日进行确认            |                   |                               |
|       | 计费编号  |                    |            | HILLOWER  | 定口15711达394%<br> |                  | 仪器收费平台            |                               |
|       | 仪器编号  |                    |            | 经费是否选择正   | E确,请核对后再确认!      |                  | 金額范围              |                               |
|       | 仪器组织机 | .构                 |            |           |                  | 取消 确定            | 确认状态              | 未确认 🗸                         |
|       | 结算单号  |                    |            | _         |                  |                  | ◆ 结算状态            | 待结算                           |
|       |       |                    |            |           |                  |                  |                   | 搜索 导出                         |
|       | 已选0条  | 共计0元 生成结算单         | 批量修改经费卡    | 号批量确认     | 批量取消确认           | 批量撤回 温馨提示:同一课题组、 | 使用同一仪器入账账号、同一经费卡的 | 合计: ¥2,813.00元<br>结算项目生成一张结算单 |
|       |       | 经费卡号               | 计费编号 仪器:   | 名称 仪器编号   | 子 仪器负责人          | 仪器联系人 仪器         | 组织机构 仪器收费平台       | 操作                            |
|       |       | KLDF20210016(¥250) | 000100 测试( | 义器1 yq001 | jizhu1           | jizhu1           | 分析测试中心分析          | 测试 修改经费卡号 撤回收费 确认             |
|       |       | KLH20240008(¥150)  | 000120 测试  | 义器1 yq001 | jizhu1           | jizhu1           | 分析测试中心分析          | 测试 修改经费卡号 撤回收费 确认             |
|       |       | KLH20240049(¥150)  | 000119 测试  | 义器1 yq001 | jizhu1           | jizhu1           | 分析测试中心分析          | 测试 修改经费卡号 撤回收费 确认             |
|       |       | KLH20240008(¥150)  | 000116 测试  | 义器1 yq001 | jizhu1           | jizhu1           | 分析测试中心分析          | 测试 修改经费卡号 撤回收费 确认             |
|       |       | KLH20240008(¥150)  | 000115 测试  | 义器1 yq001 | jizhu1           | jizhu1           | 分析测试中心分析          | 测试 修改经费卡号 撤回收费 确认             |

(3) 可以筛选"已确认"状态的项目,想要重新修改经费卡,可以

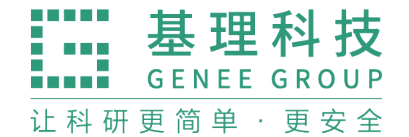

点击【取消确认】,取消后可以重新更换经费卡,换卡后可以重新确认;

5. 生成结算单

(1)筛选"已确认"状态的项目,勾选多条项目后点击【生成结算单】,系统会根据结算单规则:同一课题组、使用同一仪器入账账号、同一经费卡的结算项目生成一张结算单

| Рконс |                    |                |            |                         |                      | 客服: 400-     |               | 章星课题组 ▼ 章星 🖒              |
|-------|--------------------|----------------|------------|-------------------------|----------------------|--------------|---------------|---------------------------|
| 经费管理  | 结算项目               | 结算确认           |            |                         | ×                    |              |               |                           |
| 结算项目  | 组内结算项目             | 您勾选的结          | 皆算项目, 根据结算 | 单生成规则, 共计将生质            | <b>戈 1 张结算单据, 单据</b> |              |               |                           |
| 结算单   |                    | 支付信息信          | t次为:       |                         |                      |              |               |                           |
|       | 计费编号               | 单据1:           | 结算金额       | ₩3,300.00               |                      | 1            | <b>义器收费平台</b> |                           |
|       | 仪器编号               |                | 经费卡号       | KLDF20210016            |                      |              | 金额范围          |                           |
|       | 仪器组织机构             |                | 入账账号       | KLPC20240001 (5<br>平台 ) | 分析测试中心分析测试           |              | 确认状态 已确认      |                           |
|       | 结算单号               |                |            |                         | 关闭 确认                | •            | 告算状态 待结算      | •                         |
|       |                    |                |            |                         |                      |              |               | 搜索 导出                     |
|       | 已选6条 共计3300元 5     | L成结算单 批量修改经费卡号 | 批量确认       | 批量取消确认                  | 比量撤回 温馨提示:同一课题       | 组、使用同一仪器入账账号 | 、同一经费卡的结算项目   | 合计:¥10,044.00元<br>生成一张结算单 |
|       | □ 经费卡号             | 计费编号 仪器名称      | 仪器编号       | 仪器负责人                   | 仪器联系人 仪器             | 器组织机构 仪器收    | :费平台          | 金額 操作                     |
|       | KLDF20210016(¥250) | 000100 测试仪器1   | yq001      | jizhu1                  | jizhu1               | 分析测          | 试中心分析测试平台     | ¥250 取消确认                 |
|       |                    |                |            |                         |                      |              |               |                           |

6. 结算单结算

(1)结算生成后,进入「结算单」页卡,可筛选"待结算"状态的 结算单,在确认无误情况下点击【提交】,提交后由中心管理员审 核,审核通过系统自动推送至财务系统;

(2)结算单提交财务系统后,结算单状态变为"结算中",此时可以打印结算单;

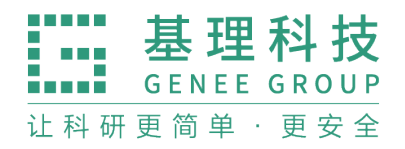

单据结算信息如下: 报销单号: KL2411136615 结算单号: 202411080003 提交时间: 2024-11-09 12:12:36 序号: 44

¥/+\*\* ^ \*\* ......

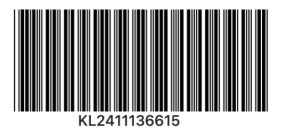

## 中国石油大学(北京)克拉玛依校区大型仪器设备分析测试转账单

|                              |              |               |              |               |     | 附件1张 |  |
|------------------------------|--------------|---------------|--------------|---------------|-----|------|--|
| 经费号                          | 预算项目         | :             | 支出内容 票据张数 金额 |               | 金额  | 备注   |  |
| 星2025-202 、显院<br>页岩 <b>乱</b> |              | 仪器            | 经分析测试费       | 1             | 100 |      |  |
| 预约报销总金额 (大写)                 |              | 壹             | 百元整          |               | 100 |      |  |
| 经办人                          |              | 经办人电话         |              | 经费负责人(审<br>批) |     |      |  |
| 收入项目:分析测试中心分                 | ↑析测试平台,入账账号: | KLPC20240001, | 收入金额: 100元   |               |     |      |  |
| 科技与信息部审核:赵逸                  | 韦 2021591009 |               |              |               |     |      |  |

仪器分析测试收费清单

| 总结算 |         |        |           |                     |      |
|-----|---------|--------|-----------|---------------------|------|
| 序号  | 设备编号和名称 | 计费编号   | 送样人/自主测试人 | 使用日期                | 收费金额 |
| 1   | 测试仪器2   | 000129 | 章星        | 2024-10-09 16:43:59 | 100  |

- (3) 打印后线下交给财务处,由财务人员进行审核并转账;
- (4) 财务操作完成后, 隔天系统将结算状态更新为"已结算"

(5)当财务驳回,隔天系统状态变为"已驳回",已驳回状态的结算单只能进行【撤回】操作,撤回后结算项目后可以更换经费卡;

| PKONG |                         |              |              |                   |                  | 客服: 400-017-5664 当前           | 前课题组:章星课题  | 目▼ 章星 (  |
|-------|-------------------------|--------------|--------------|-------------------|------------------|-------------------------------|------------|----------|
| 经费管理  | 结算单                     |              |              |                   |                  |                               |            |          |
| 结算项目  | 组内结算单                   |              |              |                   |                  |                               |            |          |
| 结算单   |                         |              |              |                   |                  |                               |            |          |
|       | 结算状态 已驳回 ◆              | 结算单号         |              | 收费平台              |                  | 预约单号                          |            |          |
|       | 结算单提交时间 -               | 经费卡号         |              | 结算金额              | •                | 入账账号                          |            |          |
|       | 课题组                     |              |              |                   |                  |                               |            |          |
|       | 已迭1条 共计3300元 批量撤回 批量    | 提交结算单        |              |                   |                  |                               | 授          | 素  导出    |
|       |                         |              | 0            | 个待结算(合计: ¥0.00元)、 | 0个结算中(合计: ¥0.005 | 元)、0个已结算(合计: <b>¥0.00</b> 元)、 | 1个已驳回(合计:) | 418.00元) |
|       | □ 经费卡号 结算状态             | 结算单号 入       | 出版平台         | 入账账号              | 預约单号 凭           | 证号 结算单提交时间                    | 结算时        | 操作       |
|       | □ KLH20240049(¥418) 已版回 | 202411070008 | 分析测试中心分析测试平台 | KLPC20240001      | KL2411136611 -   | 2024-11-07 16:46:40           | ) - 查4     | 詳情 撤回    |
|       |                         |              |              |                   |                  |                               |            |          |
|       |                         |              |              |                   |                  |                               |            |          |

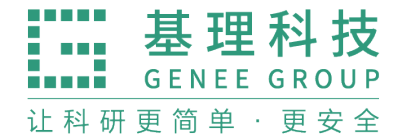

7. 查看组内收费结算状态

(1)课题组负责人可以在课题组 - 仪器收费页卡下查看组内所有收费的结算状态;

(2)可以按照确认状态、结算状态、结算单号、凭证号等进行组合查询;

| PKONG         |           |                  |             |                                                          |             |      | ◎ 客服: 400-4  | 017-5664 语言 | 中文   |      | • () ©                             | i 🧕 u      | 問題組负责人 ▼           |
|---------------|-----------|------------------|-------------|----------------------------------------------------------|-------------|------|--------------|-------------|------|------|------------------------------------|------------|--------------------|
| 章星     合 个人主页 | 课题组目录 /   | 章星课题组            |             |                                                          |             |      |              |             |      |      |                                    |            |                    |
| 资源管理 个        |           | <b>章星</b><br>负责人 | 课题组<br>::章星 |                                                          |             |      |              |             |      |      |                                    |            | ✔ 修改               |
| 财务管理 个        |           | 中国石              | i油大学(北京     | ) 克拉玛依校区 > 石油学院                                          |             |      |              |             |      |      |                                    |            |                    |
| 辅助管理 个        |           |                  |             |                                                          | 60 88 MI 14 |      |              |             |      |      |                                    |            |                    |
| 数据中台 个        | 1米超3日42.0 | ı 1X             | 喆 使用        | 12.益规资                                                   | 1X 甜达件      | 财务   | ĵ            |             |      |      |                                    |            |                    |
| 其他へ           | 计费编号      | 请输入计费            | 编号          | 高级搜索 ~                                                   |             |      |              |             |      |      |                                    |            | 授索                 |
|               | 1 号出      | 8 打印             | ]           |                                                          |             |      |              |             |      | 总业   | <b>女费 17774 元、已报销</b>              | í 1300 元、非 | <b>F报销 16474</b> 元 |
|               |           |                  |             |                                                          |             |      |              |             |      |      |                                    | 1 2 3 -    | 下一页 尾页 >           |
|               | 计费编号      | 使用者              | 仪器          | 收费类型                                                     | 确认状态        | 结算状态 | 结算单号         | 凭证号         | 结算时间 | 支付方式 | 收费                                 | 状态         | 备注 操作              |
|               | 000091    | ceshi1           | 测试仪器2       | 送样收费<br>送样编号 #000074<br>11/07 14:03:07                   | 确认完成        | 结算中  | 202411070011 | -           | -    | -    | 2024/11/15 14:35<br>¥150.00        | 正常使用       | 送柏                 |
|               | 000125    | 章星               | 测试仪器2       | 预约收费<br>05:06:20 - 08:19:44                              | 等待确认        | 待入账  | -            |             |      |      | 2024/11/09 08:19<br><b>¥322.00</b> | 待定         | 计费<br>计费<br>预热     |
|               | 000126    | 章星               | 测试仪器2       | 使用收费<br>使用编号 <b>#000361</b><br>11/08 15:20:00 - 18:19:59 | 确认完成        | 结算中  | 202411080001 | -           |      | -    | 2024/11/08 16:19<br><b>¥200.00</b> | 正常使用       | 计费<br>计费<br>预热     |
|               | 000092    | ceshi1           | 测试仪器2       | 送样收费<br>送样编号 <b>#000075</b><br>11/07 14:02:26            | 确认完成        | 结算中  | 202411070011 | -           |      |      | 2024/11/08 14:39<br><b>¥150.00</b> | 正常使用       | 送柏                 |
|               | 000121    | 黄松松              | 测试仪器1       | 送样收费<br>送样编号 #000098                                     | 等待确认        | 待入账  | -            | -           | -    | -    | 2024/11/08 14:35<br>¥150.00        | 正常使用       | 送柏                 |
|               | 000120    | 黄松松              | 测试仪器1       | 送样收费                                                     | 确认完成        | 待结算  | -            | -           | -    | -    | 2024/11/08 13:54                   | 正常使用       | 送柏                 |

(3)用户可以在个人信息 - 仪器收费页卡下查看自己产生的所有收费记录,可以查看确认状态及结算状态等信息;

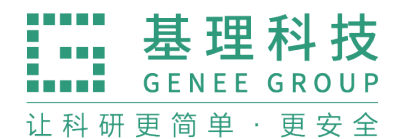

| <b>P</b> KONG |          |                  |                          |                     |                     |                        | ○ 客服: 4  | 400-017-5664 语言 | 中文                                 | ~                                                        | 0 🕸       | 🧕 课题组》                               | □责人 ▼    |
|---------------|----------|------------------|--------------------------|---------------------|---------------------|------------------------|----------|-----------------|------------------------------------|----------------------------------------------------------|-----------|--------------------------------------|----------|
| 章星<br>↑ 个人主页  | 成员目录 / 章 | 星<br>章星 (zi      | hangxing)                |                     |                     |                        |          |                 |                                    |                                                          |           | 绑定App                                | ● 修改     |
| 资源管理 ^        |          | 章星课题             | 8                        |                     |                     |                        |          |                 |                                    |                                                          |           |                                      |          |
| 财务管理 ^        |          | 目前成员             | i, 教师, 课题s<br>1: 教师 - 课题 | 目负责人, 仪:<br>负责人(PI) | 器负责人                |                        |          |                 |                                    |                                                          |           |                                      |          |
| 辅助管理 个        |          | 最初 - 现<br>纪纪41 # | 在                        | 86 (June) 1         | ****************    | or an or               |          |                 |                                    |                                                          |           |                                      |          |
| 数据中台 个        |          | 单位名称             | 1: 石油学院                  | 子(46次):             | 10.112 HARDONE / 10 | лш- <del>у</del> - 170 |          |                 |                                    |                                                          |           |                                      | _        |
| 其他へ           |          | 联系电记             | : 157199629              | 98                  |                     |                        |          |                 |                                    |                                                          |           |                                      | 快援<br>链接 |
|               |          | 3                | }                        |                     | 1                   | 10                     | 0        |                 |                                    |                                                          |           |                                      | _        |
|               |          | 待办事宜             | 2 (个)                    | 上岗                  | 资质(个)               | 个人信用                   | (分) ①    |                 |                                    |                                                          |           |                                      |          |
|               | 关注       | 仪器使用             | 仪器预约                     | 仪者                  | B送样 (V器)            | 收费 信                   | 用记录 仪器培训 | 川/授权 預約         | り申请审核 我                            | 的預约审批 我的送样?                                              | 审批        |                                      |          |
|               | 计费编号     | 请输入计费编号          |                          | 高级搜索                | ~                   |                        |          |                 |                                    |                                                          |           |                                      | 授索       |
|               | 土 导出     | ₿ 打印             |                          |                     |                     |                        |          |                 |                                    | 总收费 130                                                  | 121 元、已报销 | 1100 元、未报销                           | 11921 元  |
|               |          |                  |                          |                     |                     |                        |          |                 |                                    |                                                          |           | 1 2 下一页                              | 尾页 >     |
|               | 计费编号     | 仪器               | 确认状态                     | 结算状态                | 结算单号                | 凭证号                    | 结算时间     | 支付方式            | 收费                                 | 收费类型                                                     | 状态        | 备注                                   | 操作       |
|               | 000125   | 测试仪器2            | 等待确认                     | 待入账                 | -                   |                        |          | -               | 2024/11/09 08:19<br><b>¥322.00</b> | <b>预约收费</b><br>05:06:20 - 08:19:44                       | 待定        | 计费时段 2024<br>计费时长 3.22/<br>预热时长: 0分  |          |
|               | 000126   | 测试仪器2            | 确认完成                     | 结算中                 | 202411080001        |                        |          | -               | 2024/11/08 16:19<br><b>¥200.00</b> | 使用收费<br>使用编号 <b>#000361</b><br>11/08 15:20:00 - 16:19:59 | 正常使用      | 计费时段 2024<br>计费时长 1小时<br>预热时长: 0分钟   |          |
|               | 000122   | 测试仪器2            | 等待确认                     | 待入账                 | -                   |                        | -        | -               | 2024/11/08 04:33<br>¥88.00         | 預约收费<br>11/08 03:41:07 - 04:33:52                        | 待定        | 计费时段 2024<br>计费时长 0.88/<br>预热时长: 0分钟 |          |

四、仪器负责人

1. 确认负责仪器收费

(1) 仪器负责人点击「确认收费」页卡,对负责仪器产生的收费进行【确认】/【编辑】操作,确认收费后收费锁定,取法编辑;

| PKONG            |   |      |      |       |                     |                     |          | 〇 客服                       | : 400-017-5664 语 | 言 中文         |            | Ŧ               | ۲    | (2) (2) | 负责人 ▼    |
|------------------|---|------|------|-------|---------------------|---------------------|----------|----------------------------|------------------|--------------|------------|-----------------|------|---------|----------|
| jizhu1<br>♠ 个人主页 |   | 收费确认 |      |       |                     |                     |          |                            |                  |              |            |                 |      |         |          |
| 资源管理             | ~ | 收费列表 |      |       |                     |                     |          |                            |                  |              |            |                 |      |         |          |
| と 仪器管理           |   | 计费编号 | 请输入计 | 费编号   |                     | 仪器                  | 请输入仪器    |                            | 关闭高级             | <b>及搜索 へ</b> |            |                 |      |         |          |
| ▶ 收费确认           |   | 课题组  | 课题组  |       |                     | 使用者                 |          |                            | 时间               |              |            | 状态              | 等待确认 |         | Ŧ        |
| 辅助管理             | ^ |      |      |       |                     |                     |          |                            |                  |              |            |                 |      | 搜索      | 清空快捷     |
| 数据中台             | ^ |      |      |       |                     |                     |          |                            |                  |              |            |                 |      |         | TALISK . |
| 其他               | ^ | □ 全选 | 批量确认 |       |                     |                     |          |                            |                  |              |            |                 |      |         |          |
|                  |   | 计费   | 编号   | 仪器    | 使用者                 | 收费                  |          | 收费类型                       | 状态               | 备注           |            |                 |      | 操作      |          |
|                  |   |      | 121  | 测试仪器1 | <b>黄松松</b><br>章星课题组 | 2024/11/<br>¥150.00 | 08 14:35 | 送样收费<br>送样编号 <b>#00009</b> | 等待确认<br>98       | 送样1个,单价      | ¥100/个, 开核 | 几费 ¥50, 共计 ¥150 |      | 确认      | 编辑       |
|                  |   |      |      |       |                     |                     |          |                            |                  |              |            |                 |      |         |          |
|                  |   |      |      |       |                     |                     |          |                            |                  |              |            |                 |      |         |          |
|                  |   |      |      |       |                     |                     |          |                            |                  |              |            |                 |      |         |          |

2. 查看负责仪器收费结算状态

(1) 在快捷链接-使用收费-负责所有仪器的收费情况, 查看负责仪

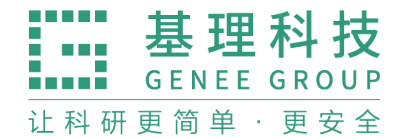

器的收费记录;

(2) 可以查看确认状态、结算状态、结算单号、凭证号等;

| PKONG    |   |        |         |                           |          |             | Ģ            | ) 客服:4    | 00-017-5664 | 语言 4 | 户文                                 | Ŧ                                             | 1 🕸                  | 😨 仪器负责人 🔻                      |
|----------|---|--------|---------|---------------------------|----------|-------------|--------------|-----------|-------------|------|------------------------------------|-----------------------------------------------|----------------------|--------------------------------|
| jizhu1   |   | 仪器管理   |         |                           |          |             |              |           |             |      |                                    |                                               |                      |                                |
| 👾 ♠ 个人主页 |   | 仪器列表   | Jizhu1负 | 责的所有仪器的                   | 收费情况     |             |              |           |             |      |                                    |                                               |                      |                                |
| 资源管理     | ~ |        |         |                           |          |             |              |           |             |      |                                    |                                               |                      |                                |
| ♪ 仪器管理   |   | 计费编号   | 请输入计费编号 |                           | 高级搜索 ~   |             |              |           |             |      |                                    |                                               |                      | 搜索                             |
| ₿ 收费确认   |   | 土 导出   | 8 打印    |                           |          |             |              |           |             |      |                                    | 总收费 11495 元                                   | 、已报销 30              | <b>)5</b> 元、未报销 11190 元        |
| 辅助管理     | ^ |        |         |                           |          |             |              |           |             |      |                                    |                                               |                      | (中国) 1 快想                      |
| 数据中台     | ^ | 计费编号   | 位器      | 使田舎                       | 确认状态     | 结管状态        | 结管单号         | 使证品       | 结管时间        | 支付方式 | 收费                                 | <b>收费</b> 凿刑                                  | 祭注                   | 使用に求                           |
| 其他       | ^ | 134413 |         | BC/// E                   | MB WORKS | HI #F-91424 |              | 70 AL - 3 |             | 2002 |                                    | WAXE                                          | IN 7.L               | THEYLGR                        |
|          |   | 000121 | 测试仪器1   | <b>黄松松</b><br>章星课题组       | 等待确认     | 待入账         |              |           |             |      | 2024/11/08 14:35<br>¥150.00        | 您负责的所有仪器的收费<br>运行编号 #000030                   | 情况介                  | 使用计费                           |
|          |   | 000120 | 测试仪器1   | <b>黄松松</b><br>章星课题组       | 确认完成     | 待结算         |              |           |             |      | 2024/11/08 13:54<br><b>¥150.00</b> | 送样收费<br>送样编号 <b>#000092</b>                   | 送样1个                 | 送样记录<br>系统更新信息                 |
|          |   | 000119 | 测试仪器1   | <b>黄松松</b><br>章星课题组       | 确认完成     | 待结算         |              |           |             |      | 2024/11/08 13:53<br>¥150.00        | 送样收费<br>送样编号 <b>#000091</b>                   | 送样1个,                | 单价 ¥1                          |
|          |   | 000116 | 测试仪器1   | <b>黄松松</b><br>章星课题组       | 确认完成     | 待结算         |              |           |             |      | 2024/11/08 11:24<br>¥150.00        | 送样收费<br>送样编号 <b>#000090</b>                   | 送样1个,                | 单价 ¥1                          |
|          |   | 000115 | 测试仪器1   | <b>黄松松</b><br>章星课题组       | 确认完成     | 待结算         |              |           |             |      | 2024/11/07 18:18<br>¥150.00        | 送样收费<br>送样编号 #000089                          | 送样1个,                | 单价 ¥1                          |
|          |   | 000118 | 测试仪器1   | <b>xiaowai1</b><br>测试课题组1 | 确认完成     | 线下结算        |              |           | -           |      | 2024/11/07 10:33<br><b>¥7.00</b>   | <b>预约收费</b><br>11/07 10:29:00 - 10:33:00      | 计费时段<br>计费时长<br>预热时长 | , 2024/1<br>; 0.07小<br>:: 0分钟, |
|          |   | 000104 | 测试仪器1   | 章星<br>章星课题组               | 确认完成     | 待结算         | 202412060001 |           | -           |      | 2024/11/06 15:28<br>¥550.00        | 送样收费<br>送样编号 <b>#000082</b><br>11/06 14:31:42 | 送样5个,                | 单价 ¥1                          |
|          |   | 000108 | 测试仪器1   | 章星                        | 确认完成     | 待结算         | 202412060001 |           |             |      | 2024/11/06 14:36                   | 送样收费                                          | 送样10个                | 、单价)                           |